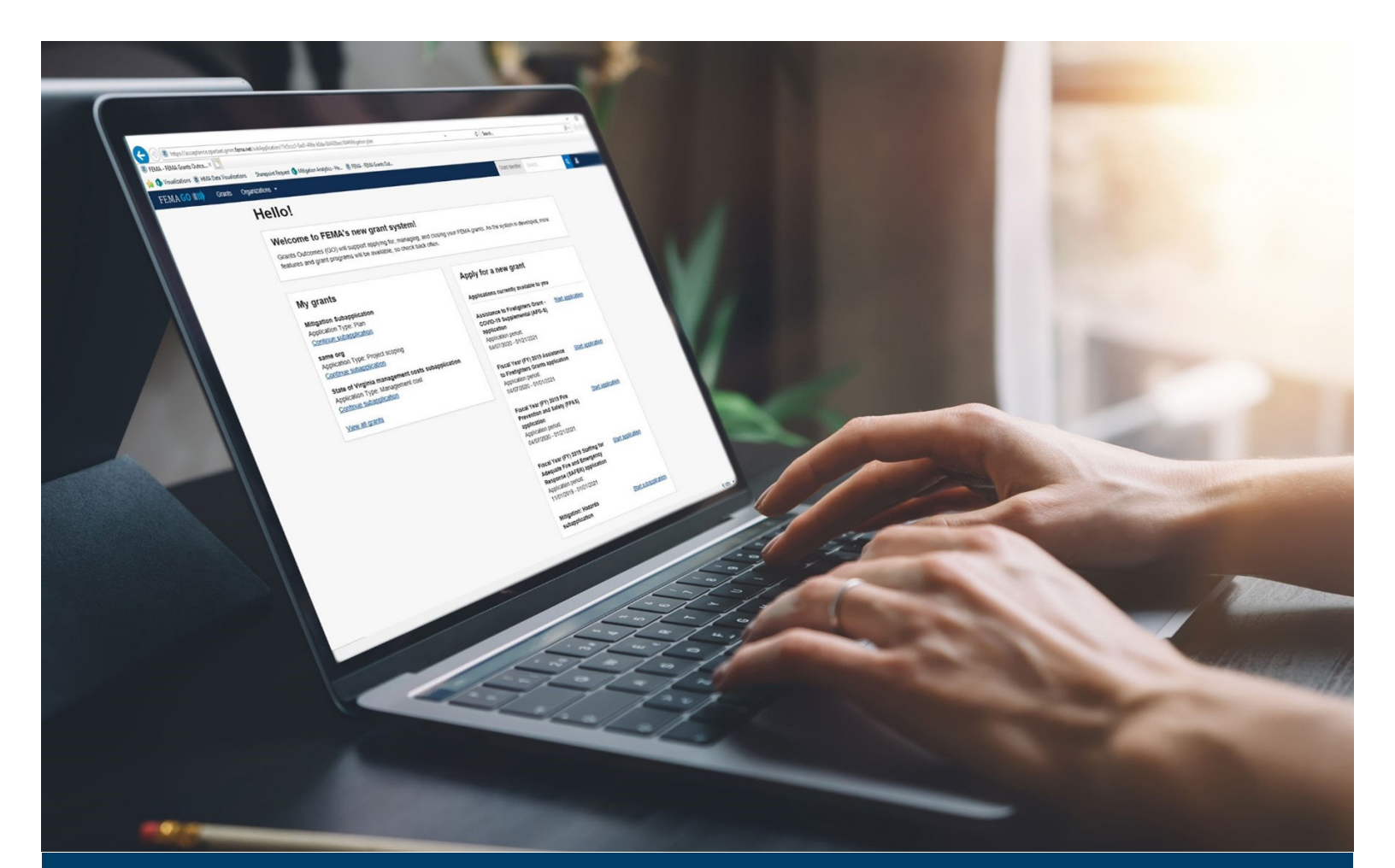

# FEMA GO Request a Payment Guide

This guide provides instructions for External FEMA GO Users to log-in, navigate the system, complete a request for payment, and view the request or FEMA decision.

April 2023

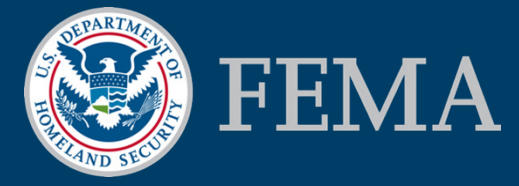

Prepared by: GPD Communications, Culture, Analytics & Training Branch (CCAT)

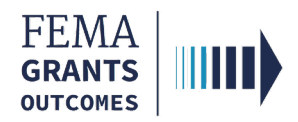

### **Table of Contents**

| Training Roles and Log-in      |
|--------------------------------|
| Request a Payment              |
| Review the Request or Decision |
| FEMA GO Help Desk              |
|                                |

### **Objectives**

By the end of this FEMA GO training, you will be able to:

- Log-in to FEMA GO as an external user
- Complete a Request for Payment
- Review the Payment Request or FEMA Decision

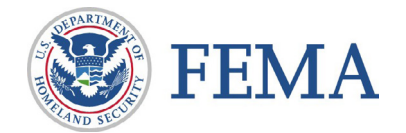

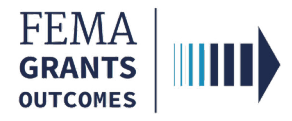

This page intentionally left blank.

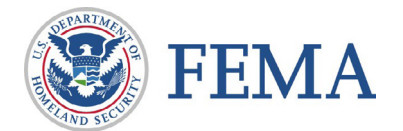

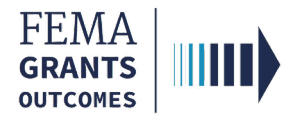

# **Training Roles and Log-in**

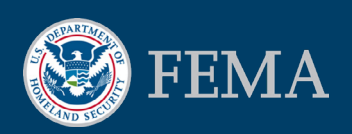

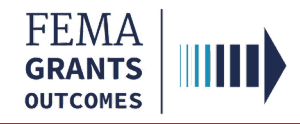

### **Training Roles**

This training is for the following external roles:

| Role                                   | User |
|----------------------------------------|------|
| Authorized Organization Representative | AOR  |
| Financial Member                       | FM   |
| Programmatic Member                    | PM   |

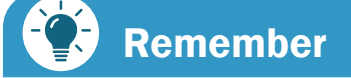

The available screens are based on your role.

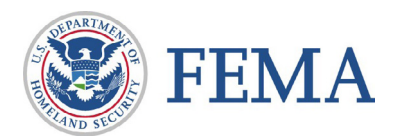

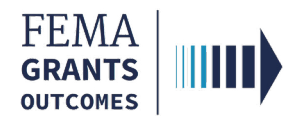

# Log-in

#### Step 1:

Go to https://go.fema.gov

#### **Step 2:**

Log in with your previously created Email and Password

| <b>Log in</b>                                                                                                    | Insert your PIV card into your smart card reader                                                                                                    |
|----------------------------------------------------------------------------------------------------|----------------------------------------------------------------------------------------------------|
| assword                                                                                                    | United States Government                                                                                                    |
| Log in<br>Create an account                                                                                                    | USA                                                                                                    |
| Department of Homeland Security (DHS) Con<br>You are about to access a Department of Homeland S<br>provided for official U.S. Government information and<br>other security measure does not establish an expectal<br>classified national security information on this compute<br>modification of this system or of data contained herein<br>other criminal laws. Anyone who accesses a Federal o<br>discloses information, or prevents authorized use of in<br>and any related equipment is subject to monitoring for | nsent<br>ecurity computer system. This computer system and data therein are property of the U.S. Government and<br>use. There is no expectation of privacy when you use this computer system. The use of a password or any<br>ion of privacy. By using this system, you consent to the terms set forth in this notice. You may not process<br>er system. Access to this system is restricted to authorized users only. Unauthorized access, use, or<br>, or in transit to/from this system, may constitute a violation of section 1030 of title 18 of the U.S. Code and<br>computer system without authorization or exceeds access authority, or obtains, alters, damages, destroys, or<br>formation on the computer system, may be subject to penalties, fines or imprisonment. This computer system<br>administrative oversight, law enforcement, criminal investigative purposes, inquiries into alleged wrongdoing |

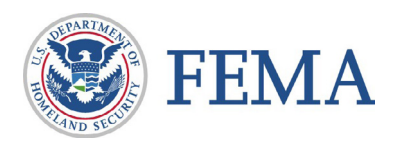

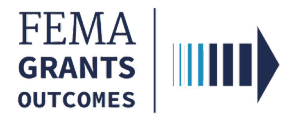

### **Request a Payment**

Navigate to the Task

Payment Request

Certify and Submit

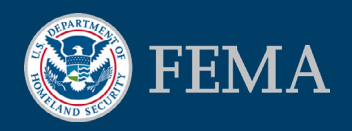

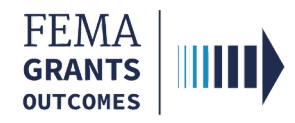

### Navigate to the Task

#### Step 1:

Select Grants at the top of the Welcome page to navigate to the Grants Landing Page

| FEMA GO IIIII) | Grants 👻                                                                                                    | Organizations                                                                                                    |                                                                  | Grant Identifier | Search | Q 2 AOR One 🔻 |
|----------------|----------------------------------------------------------------------------------------------------|----------------------------------------------------------------------------------------------------|------------------------------------------------------------------|------------------|--------|---------------|
| '              |                                                                                                    | Hello, AOR!                                                                                                    |                                                                  |                  |        | ^             |
|                | Welcome to FEMA's new grant system!<br>Grants Outcomes (GO) will support applying for, managing, and cl<br>features and grant programs will be available, so check back often |                                                                                                    | osing your FEMA grants. As the system is developed, more         |                  |        |               |
|                |                                                                                                    | My grants<br>Fiscal Year (FY) 2018 Staffing for Adequate Fire and<br>Emergency Response (SAFER)                                                                                  | Apply for a new grant<br>Applications currently available to you |                  |        |               |
|                |                                                                                                    | Grant ID: EMW-2018-FF-00001<br>Manage grant<br>Fiscal Year (FY) 2018 Staffing for Adequate Fire and<br>Emergency Response (SAFER)<br>Grant ID: EMW-2018-FF-00021<br>Manage grant |                                                                  |                  |        |               |
|                |                                                                                                    | Fiscal Year (FY) 2018 Staffing for Adequate Fire and<br>Emergency Response (SAFER)<br>Grant ID: EMW-2018-FF-00041<br>Manage grant                                                |                                                                  |                  |        |               |

#### **Step 2:**

Locate the Grant ID. Then under the I want to ... dropdown, select Request a payment

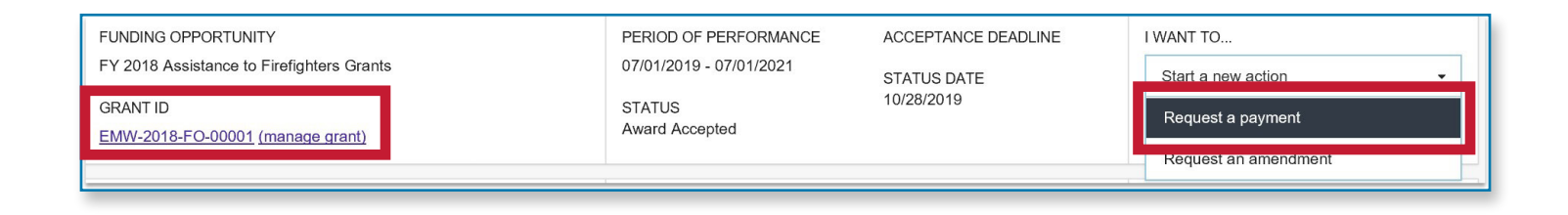

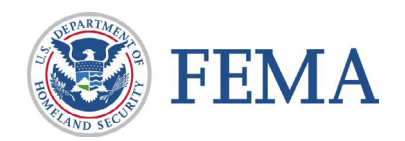

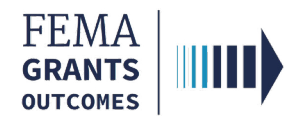

### **Request a Payment**

#### **Section 1: Payment Request**

- Review the Federal share and awarded items for accuracy
- Enter the amount that you are requesting in the Payment amount text field
- Enter the required Payment request narrative
- Select Upload from your computer to attach required attachments for support

| Grant ID: EMW-2018-FF-31100                                                                                                    |                           |  |  |  |  |  |
|----------------------------------------------------------------------------------------------------|---------------------------|--|--|--|--|--|
| Period of performance: 12/01/2019 to 11/30/2021                                                                                                    | Federal share: \$1,900.95 |  |  |  |  |  |
| Payment request                                                                                                    |                           |  |  |  |  |  |
| <ul> <li>Your awarded items are preloaded for you to request reimbursement</li> <li>You can add additional eligible items to this payment request by using the add buttons below.</li> </ul> |                           |  |  |  |  |  |
| Period of performance 12/01/2019 - 11/30/2021                                                                                                    |                           |  |  |  |  |  |
| Federal resources awarded \$1,900.95                                                                                                    |                           |  |  |  |  |  |
| Required non-federal resources \$1,500.95                                                                                                    |                           |  |  |  |  |  |
| Federal resources disbursed to recipient \$0                                                                                                    |                           |  |  |  |  |  |
| Pending disbursements to recipient \$0                                                                                                    |                           |  |  |  |  |  |
| Balance of federal resources available \$1,900.95                                                                                                    |                           |  |  |  |  |  |

| Payment amount                  | S                                                            |
|---------------------------------|--------------------------------------------------------------|
| Payment request narrative       |                                                              |
|                                 |                                                              |
| Attachments                     |                                                              |
| Maximum File Size:<br>1074.79MB | Accepted File Types:<br>.pdf, .doc, .docx, .xls, .xlsx, .jpg |
| 2 Upload from your computer     |                                                              |

Attention

Only certain file types are accepted.

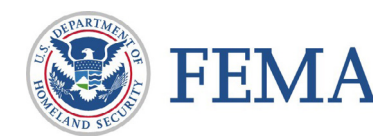

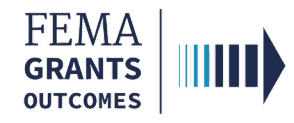

### **Request a Payment**

#### **Section 2: Certify and Submit**

- Select the box next to the certification statement
- Enter your FEMA GO password
- Select Submit

| I, FnAor LnAor, certify that I am authorized to request payment, and I am hereby providing my signature to acknowledge that the payment request information is accurate and is consistent with my articles of agreement, to the best of my knowledge. |
|----------------------------------------------------------------------------------------------------|
| Please enter your password.                                                                                                    |
|                                                                                                    |
| Submit                                                                                                    |
|                                                                                                    |

You have successfully submitted your payment request.

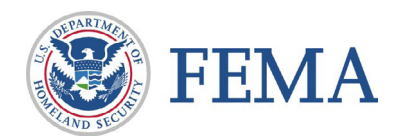

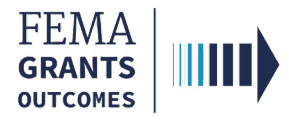

# **Review the Request or Decision**

Navigate to the Task

View Request or Decision

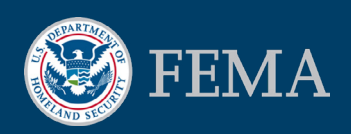

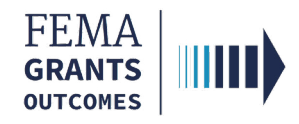

### Navigate to the Task

#### Step 1:

Select Grants at the top of the Welcome page to navigate to the Grants Landing Page

#### Step 2:

Locate the grant you want to request a payment for and select the Grant ID link

| FEMA GO                                   |                          |                     |                    |   | Grant Identifier Search              | Q 💄 Young Piku |
|-------------------------------------------|--------------------------|---------------------|--------------------|---|--------------------------------------|----------------|
| Select an organization                    |                          |                     |                    |   |                                      |                |
| UAT GRANTS                                | ~                        |                     |                    |   |                                      |                |
| FUNDING OPPORTUNITY                       | PERIOD OF PERFORMANCE    | ACCEPTANCE DEADLINE | I WANT TO          |   | Search                               |                |
| FY 2018 Assistance to Firefighters Grants | 10/01/2019 - 11/30/2021  | STATUS DATE         | Start a new action | • | Grant ID                             |                |
| GRANT ID                                  | STATUS<br>Award Accepted | 11/01/2019          |                    |   |                                      |                |
| EMW-2018-FO-00031 (manage_grant)          | , multi recepted         |                     |                    |   | Filtere                              |                |
| FUNDING OPPORTUNITY                       | PERIOD OF PERFORMANCE    | ACCEPTANCE DEADLINE | I WANT TO          |   | Grant program                        |                |
| FY 2018 Assistance to Firefighters Grants | 10/01/2019 - 11/30/2021  | STATUS DATE         | Start a new action |   | Assistance to Eirefighters Grants    | ~              |
| GRANT ID                                  | STATUS                   | 11/01/2019          |                    |   | Final Year                           |                |
| EMW-2018-FO-00032 (manage.grant)          | Award Accepted           |                     |                    |   | Fiscal real                          | ~              |
| FUNDING OPPORTUNITY                       | PERIOD OF PERFORMANCE    | ACCEPTANCE DEADLINE | I WANT TO          |   |                                      |                |
| FY 2018 Assistance to Firefighters Grants | 10/01/2019 - 11/30/2021  | STATUS DATE         | Start a new action | - | Sort                                 |                |
| GRANT ID                                  | STATUS<br>Award Accepted | 11/01/2019          |                    |   | Sort by                              |                |
| EMW-2018-FO-00033 (manage_grant)          | Analy Accepted           |                     |                    |   | Fiscal Year                          | ~              |
| FUNDING OPPORTUNITY                       | PERIOD OF PERFORMANCE    | ACCEPTANCE DEADLINE | I WANT TO          |   | Ascending (A-Z)     Descending (Z-A) |                |
| FY 2018 Assistance to Firefighters Grants | 10/01/2019 - 11/30/2021  |                     | Start a new action |   |                                      |                |
| GRANT ID                                  | STATUS                   | 11/01/2019          |                    |   |                                      |                |
| EMW-2018-FO-00034 (manage grant)          | Award Accepted           |                     |                    |   |                                      |                |
| FUNDING OPPORTUNITY                       | PERIOD OF PERFORMANCE    | ACCEPTANCE DEADLINE | I WANT TO          |   |                                      |                |
| FY 2018 Assistance to Firefighters Grants | 10/01/2019 - 11/30/2021  | STATUS DATE         | Start a new action |   |                                      |                |
| GRANT ID                                  | STATUS                   | 11/01/2019          |                    |   |                                      |                |
| EMW-2018-FR-00061 (manage grant)          | Award Accepted           |                     |                    |   |                                      |                |

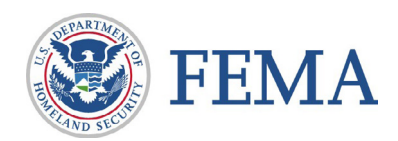

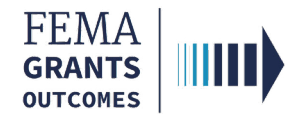

### **Review the Request or Decision**

#### Step 1:

Select Payments in left navigation panel

#### **Step 2:**

Select the Actions dropdown

#### **Step 3:**

Select View FEMA decision or View request

| FEMA GO IIIII) Grants - C                                    | Organizations                               |              |                    |                                                 | Grant Identifier Search | n         | 💄 Young Piku |
|--------------------------------------------------------------|---------------------------------------------|--------------|--------------------|-------------------------------------------------|-------------------------|-----------|--------------|
| Grant summary     My to do list     Ornanization information | Business Information Doing business as name |              |                    | WILLY WONKA DBAName                             |                         |           |              |
| Payments                                                     | Physical address                            |              |                    | 123 Park Place<br>New York, NY 20817            |                         |           |              |
| Attachments Application                                      | Mailing address                             |              |                    | 123 FIRST AVE P O Box 233<br>New York, NY 20817 |                         |           |              |
|                                                              | More Information                            |              |                    |                                                 |                         |           |              |
|                                                              | Payments                                    |              |                    |                                                 |                         |           |              |
|                                                              | Request number                              | Request date | Status             | Date of status                                  | Payment amount          | Action    |              |
|                                                              | payment 1                                   | 11/01/2019   | Approved           | 11/01/2019                                      | \$200.00                | Actions 🝷 |              |
|                                                              | payment 2                                   |              | Pending submission | 11/04/2019                                      |                         | Actions - |              |
|                                                              | payment 3                                   | 11/04/2019   | Pending submission | 11/04/2019                                      | \$22,222.00             | Actions - |              |
|                                                              | payment 4                                   | 11/05/2019   | Pending submission | 11/05/2019                                      | \$100.00                | Actions - |              |
|                                                              | payment 5                                   | 11/05/2019   | Pending submission | 11/05/2019                                      | \$22,200.00             | Actions - |              |
|                                                              |                                             |              |                    |                                                 |                         |           |              |

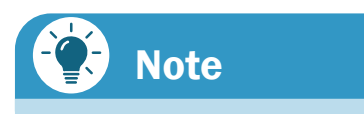

You can also select **Withdraw** request or **Continue** request.

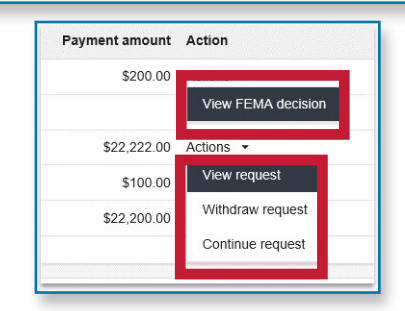

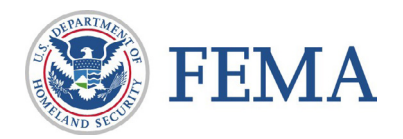

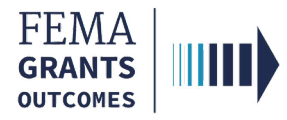

### **FEMA GO Help Desk Information:**

### Please send any questions to:

FEMAGO@fema.dhs.gov

### 1-877-585-3242

### Hours: Mon-Fri, 8:00 a.m. – 5:00 p.m. ET

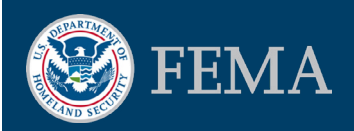